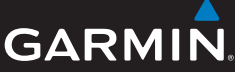

#### Alpha<sup>™</sup> 100 and TT<sup>™</sup> 10 Quick Reference

#### 

See the Important Safety and Product Information guide in the product box for product warnings and other important information.

#### Adding a Dog to the Handheld Using MURS

One Alpha 100 handheld can track up to twenty devices (TT 10 dog device collars and Alpha 100 handhelds).

- 1 If necessary, turn off the collar by holding the **Power** key until the status LED turns red, about 3 seconds, and release.
- 2 Hold the **Power** key until the collar emits two series of beeps, about 2 seconds, and release.

The status LED begins blinking rapidly. The collar is now ready to be linked, or paired, with a handheld device.

- 3 On the handheld, select Dog List > Add Dog.
- 4 Bring the collar near the handheld, and select Yes.
- 5 Enter the name of the dog, and select ✓ > OK.

The dog is added and an ID number is randomly assigned. If the number interferes with another collar in the area, you can change the dog ID.

# Adding a Hunter to Your Handheld

- 1 On your handheld, select > Contacts > Add.
- 2 Bring the handhelds near each other, and select **Yes** on your handheld device.
- 3 On the other hunter's handheld, select > Contacts > Pair.
- On your handheld, enter the name of the hunter, and select
  ✓ > OK.
- 5 If you would like to be added to the hunter's handheld device, repeat this procedure using the hunter's handheld device.

## Finding Contact and Dog IDs and Codes

You may need to share the track and train codes for your dog or your IDs for your dog or handheld.

- 1 Select an option:
  - To view the dog codes and ID, select **Dog List**, and select the dog.
  - To view the contact ID, select
     Contacts, and select the contact.
- 2 Select Show Info.

If you share a dog's track code, the other hunter can view your dog's location with the map and dog tracking compass. If you share a dog's train code, the other hunter can track your dog and train your dog using stimulation.

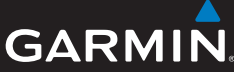

# Setting Up the Training Keys

You can customize the training keys to suit your training scenario and dogs.

- 1 Select Setup > Training > Training Buttons.
- 2 If necessary, select Change Mode to program each key to a specific dog and stimulation level.
- 3 Select the top of the screen directly under the key you are customizing.
- 4 If necessary, select a dog.
- 5 Select + and to select the intensity level.
- 6 Select M for momentary, C for continuous, or T for Tone.
- 7 Repeat for all necessary keys.
- 8 If you need to train with more than three keys, select Insert Page, and program the additional keys.
- 9 Select ᠫ.

### Changing the Length of the Dogs' Track

You can adjust the length of the tracks that are shown on the map. This can help reduce the clutter on the map.

- 1 Select Setup > Dogs > Dog Track on Map.
- 2 Select an option to show more or less of the tracks on the map.

# Changing the Color of the Dog's Track

You can change the color of the track on the map to match the collar strap.

- 1 Select Dog List.
- 2 Select a dog.
- 3 Select Show Info.
- 4 Select the colored square next to the dog's name.

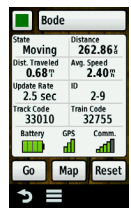

5 Select a color.

#### Changing the Collar Update Rate

You can select a longer duration for the update rate to conserve battery power.

- 1 Select Dog List.
- 2 Select a dog.
- 3 Select Show Info > = > Change Update Rate.
- 4 Select a new update rate.

#### **Turning On Rescue Mode**

- 1 Select Dog List.
- 2 Select a dog.
- 3 Select Show Info > > Rescue Mode > On.

When the collar battery life reaches below 25%, the collar update rate is automatically changed to once every 2 minutes.

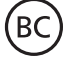

Garmin<sup>®</sup> and the Garmin logo are trademarks of Garmin Ltd. or its subsidiaries, registered in the USA and other countries. Alpha<sup>™</sup> and TT<sup>™</sup> are trademarks of Garmin Ltd. or its subsidiaries. These trademarks may not be used without the express permission of Garmin.